macOS 电脑首次使用诺为翻页笔时,需要使用"键盘设置助理"将 USB 接收器的键盘类型设置为"ANSI" 类型。下面以 macOS Monterey 版本 12.2.1 为例说明设置方法。

1.USB 接收器首次插入 macOS 电脑的 USB 口时, macOS 系统弹出"键盘设置助理"界面, 如图 1。

| • • • | 键盘设置助理                                                |      |
|-------|-------------------------------------------------------|------|
|       |                                                       |      |
|       |                                                       |      |
|       | 键盘设置助理                                                |      |
|       | 无法识别您的Norwii设备,只有识别后才能使用。                             |      |
|       | 如果您的键盘可以正常使用,而您连接到电脑的另一个 USB 输入设备不是键<br>盘,则可以退出此应用程序。 |      |
|       |                                                       |      |
|       |                                                       |      |
|       |                                                       |      |
|       |                                                       |      |
|       |                                                       |      |
|       |                                                       | 退出继续 |
|       |                                                       |      |

图 1

2.点击"继续", 弹出图 2 的界面, 连续按几次翻页笔的上/下翻页键。注意, 是翻页笔的上/下翻页键, 不是电脑键盘上的按键。

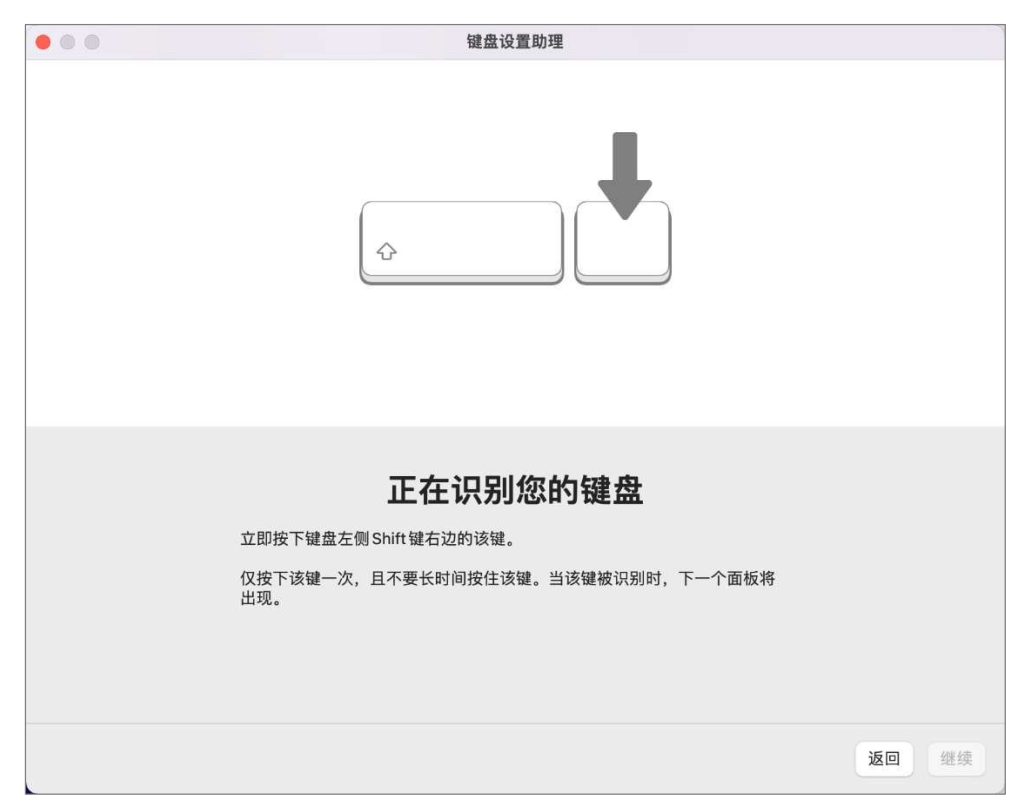

图 2 3.等待一段时间,弹出图 3 的界面,提示"你的键盘不能被识别"。

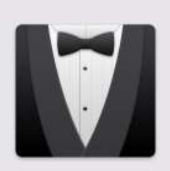

## 您的键盘不能被识别。

您按下的键未被识别。请点按"好"以选择键 盘类型。

好

图 3

4.点击"好", 弹出如图 4 的界面, 选择 ANSI 键盘类型, 点击"完成"。

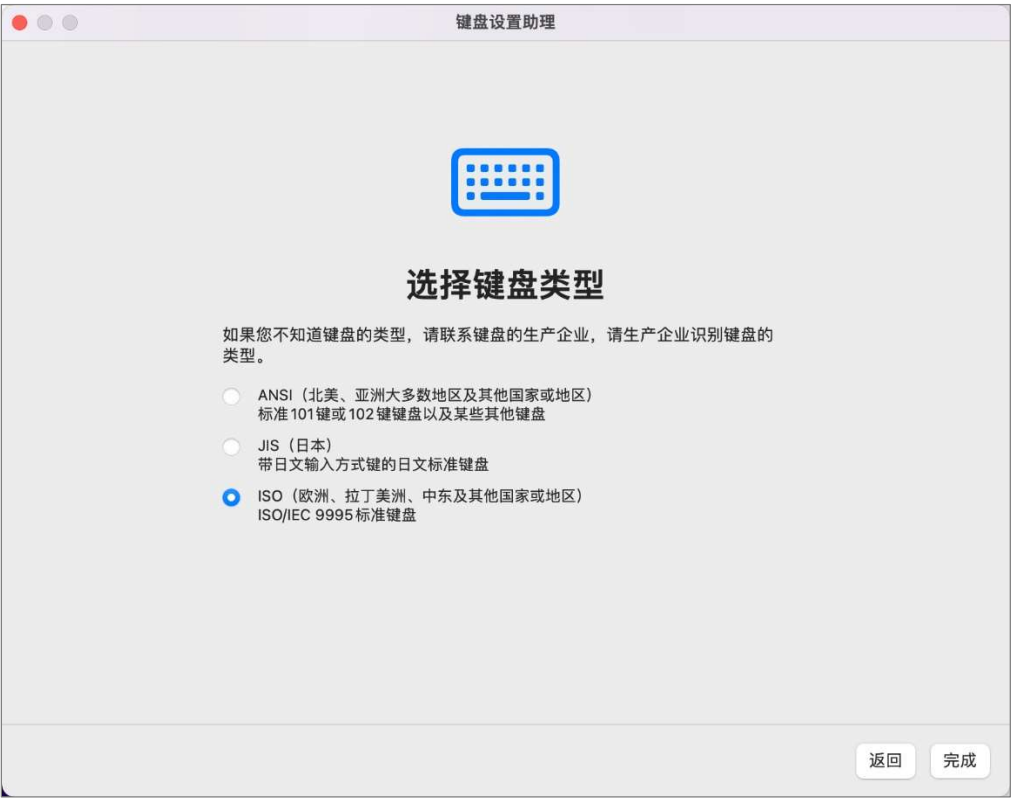

图 4

5.识别过程如果出现意外中断或者插入接收器后没有弹出"键盘设置助理"界面,可以打开"启动台"、 "系统偏好设置",如图 5。

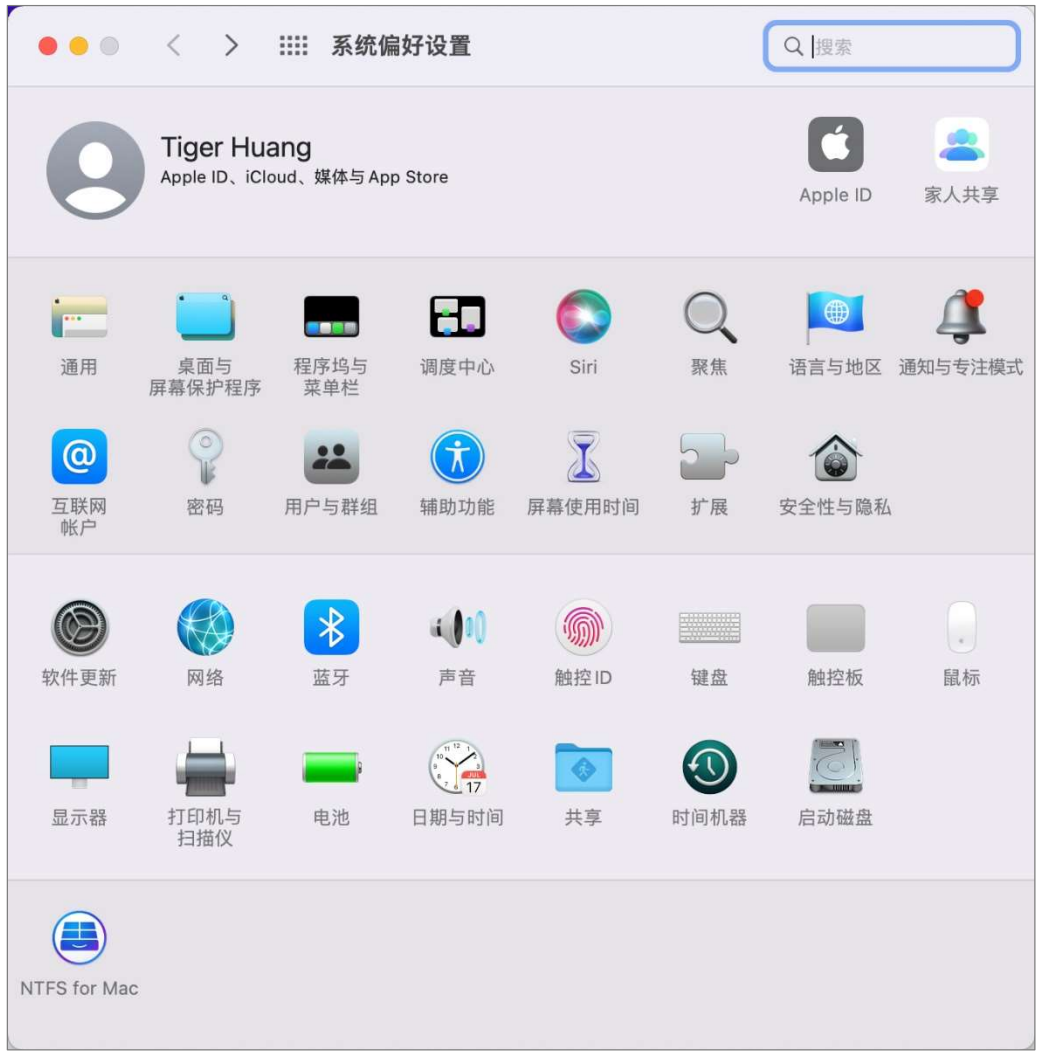

图 5

6.点击"键盘", 弹出图 6。点击"更改键盘类型...", 就会出现前面图 1 键盘设置助理的页面, 按以上步骤操作一遍即可。

| ••• < > |                                            | <u>B</u>                  |         | Q捜索       |
|---------|--------------------------------------------|---------------------------|---------|-----------|
|         | 键盘                                         | 主 文本 快捷键                  | 输入法 听   | 写         |
| 按键重复    |                                            |                           | 重复前延迟   |           |
| ⊨<br>×  | 1 1 1 1                                    |                           | ,0<br>₭ | 短         |
|         | <ul><li>✓ 在光线较影</li><li>○ 闲置 5 秒</li></ul> | 弱时调整键盘亮度<br>砂 	 文 后关闭键盘   | 计光灯     |           |
|         | 触控栏显示<br>按下Fn键时                            | App 控制 📀                  | ✓ 显示功能栏 |           |
|         | 按住 Fn 键时                                   | 显示F1、F2等键                 |         |           |
|         | 选中此选工                                      | 面上将FT、FZ等硬件<br>页后,按下Fn键以使 | 用印在各个按键 | 上的特殊功能。   |
| 更改键盘类型  |                                            |                           |         | 自定功能栏 修饰键 |
|         |                                            |                           |         | 设置蓝牙键盘 ?  |
|         |                                            | 图 6                       |         |           |

注意:只有在接收器插入电脑 USB 口的情况下,才会出现"更改键盘类型..."的按钮。